# LA4ER CREATION

CE

# **Desktop** Laser Engrave

Item No.: JTLASER5030

www.laserbox.com

# DESKTOP LASER ENGRAVER

Item No.: JTLASER5030

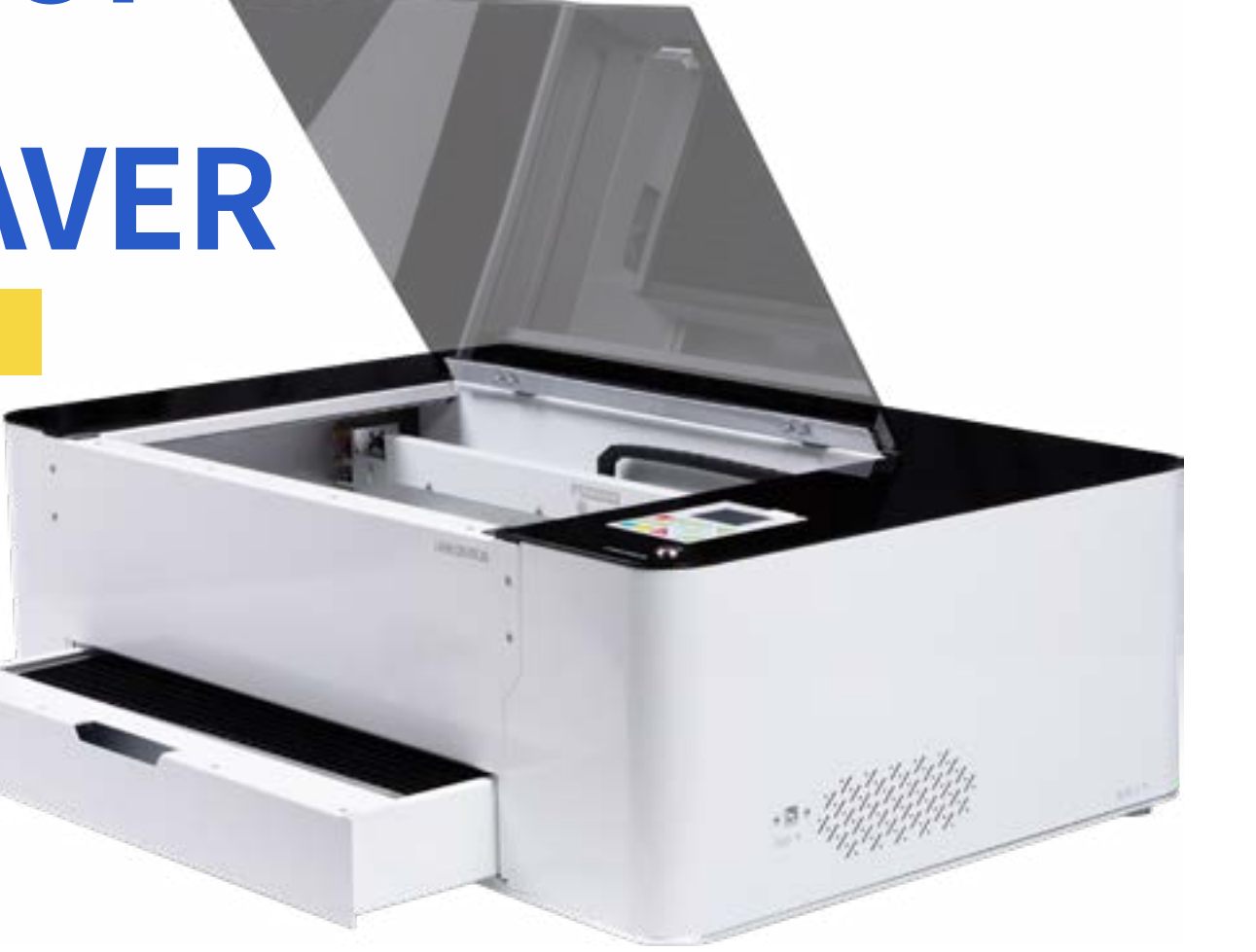

Work Table Dimensions Machine Weight Carton Size Total Weight Material & Technique Laser System Resolution Laser Source Laser Power Lifespan Control Panel X Axis Type Focusing Lens Max. Acceleration Max. Engraving Speed Max. Cutting Speed Connection/Transmission Compatible Software Compatible File Type Graphic Layer Design Laser Control Drive System

Drive System Cooling System Exhaust System Air Pump Safety & Protection Optional Device Warranty 500MM  $\times$  300MM drawable aluminum alloy work table

850X500X230MM

45KG

940X640X355MM

55KG (including air pump and exhaust fan)

All-metal molding technique

Small high-resolution laser nozzle, focal length adjustable

1000DPI

CO2 laser tube, with catalyst coating, smaller light spot and more stable laser beam

40W

4000 hours

LCD screen, works online or offline, multilingual system (including Chinese, English, Russian, Italian, Korean, Portuguese, and Vietnamese)

Straight line

15mm

3g

48000mm/min

300mm/sec for 1mm wood board

high-speed digital signal processor, USB, Wi-Fi

AutoCAD, CorelDRAW, Photoshop, and other vector design softwares compatible with Windows system.

DXF, BMP, AI, SVG

Multi-layer setting, each layer can be added with different power and speed using master computer software

DSP laser control system and S-type acceleration and deceleration control software make continuous curve cutting and shortest path cutting possible.

High-resolution independent drive system

Built-in water cooling system

Built-in exhaust system and independent dusting system

External small air pump

Water-cut system, open-lid shutdown system

Roller device for engraving curved item

One-year warranty for the whole machine, six-month warranty for laser tube and exhaust device

## **KNOWING LASER CREATION**

### **BASIC EQUIPMENT**

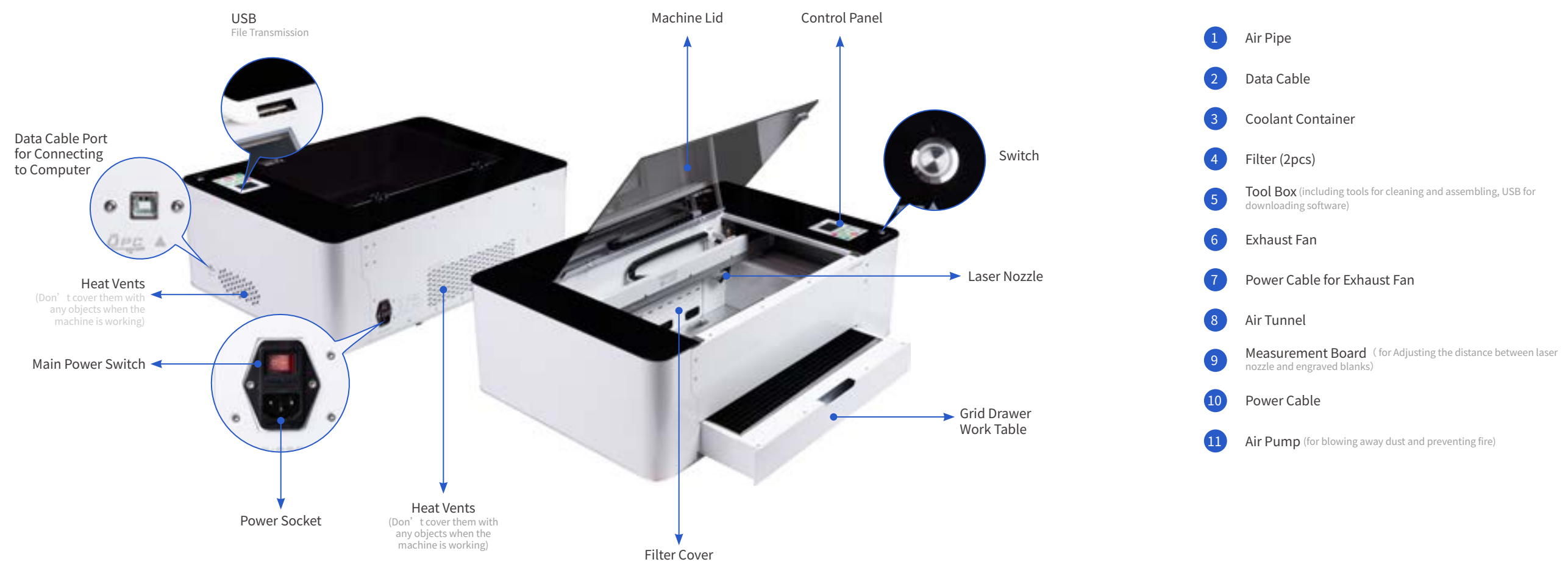

### Laser Creation Desktop Laser Engraver

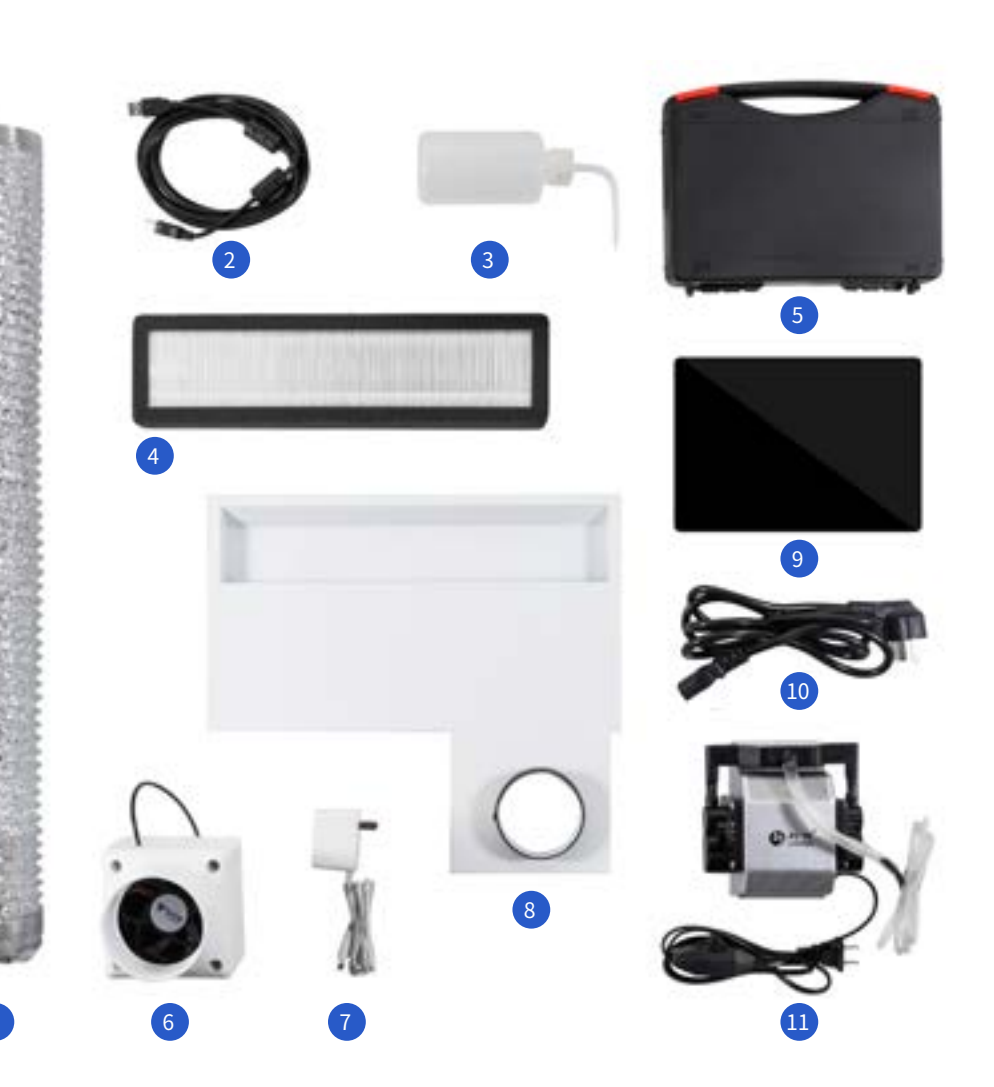

### **PREPARING THE MACHINE**

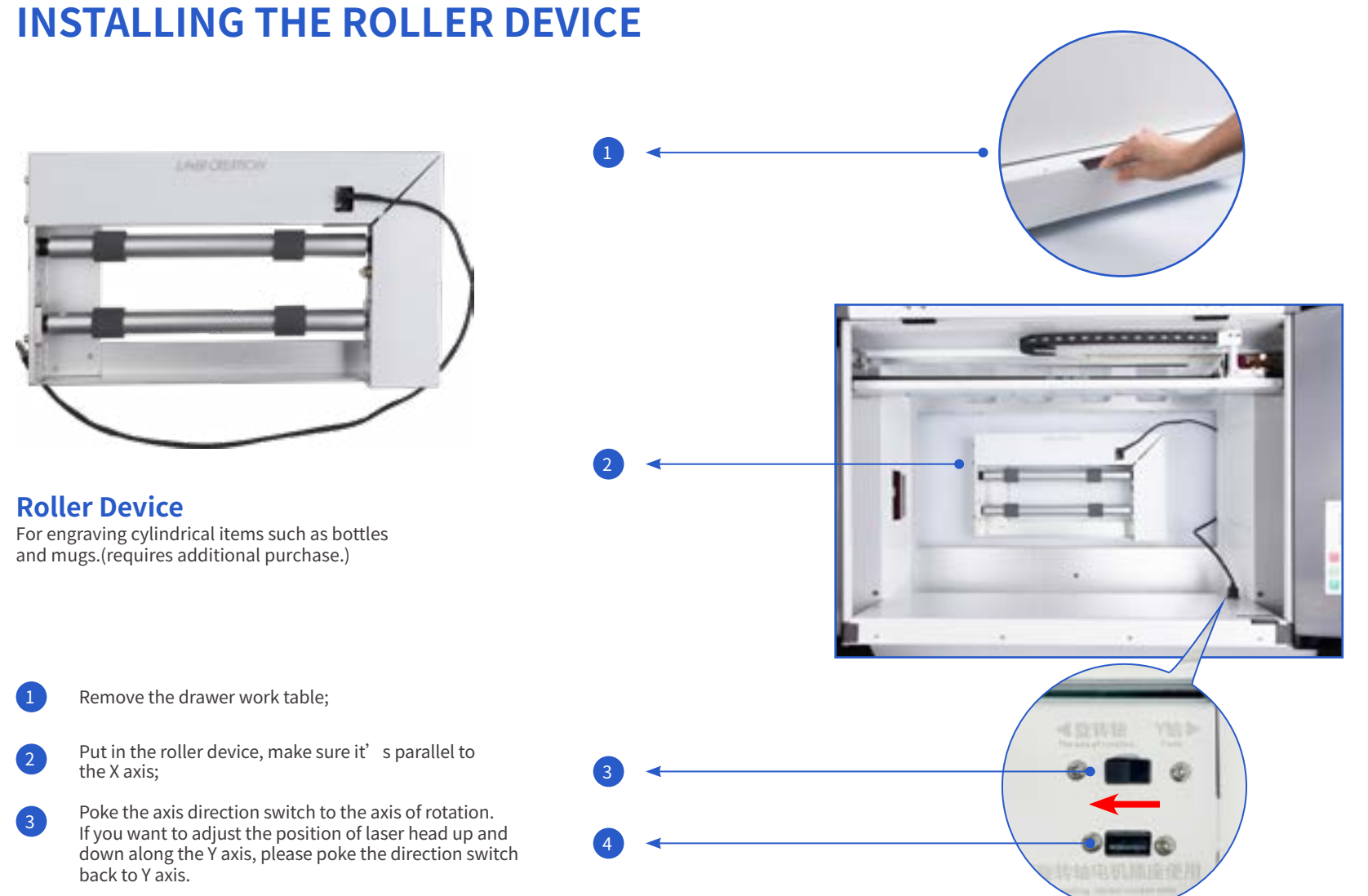

**Roller Device** 

Plug in the data cable;

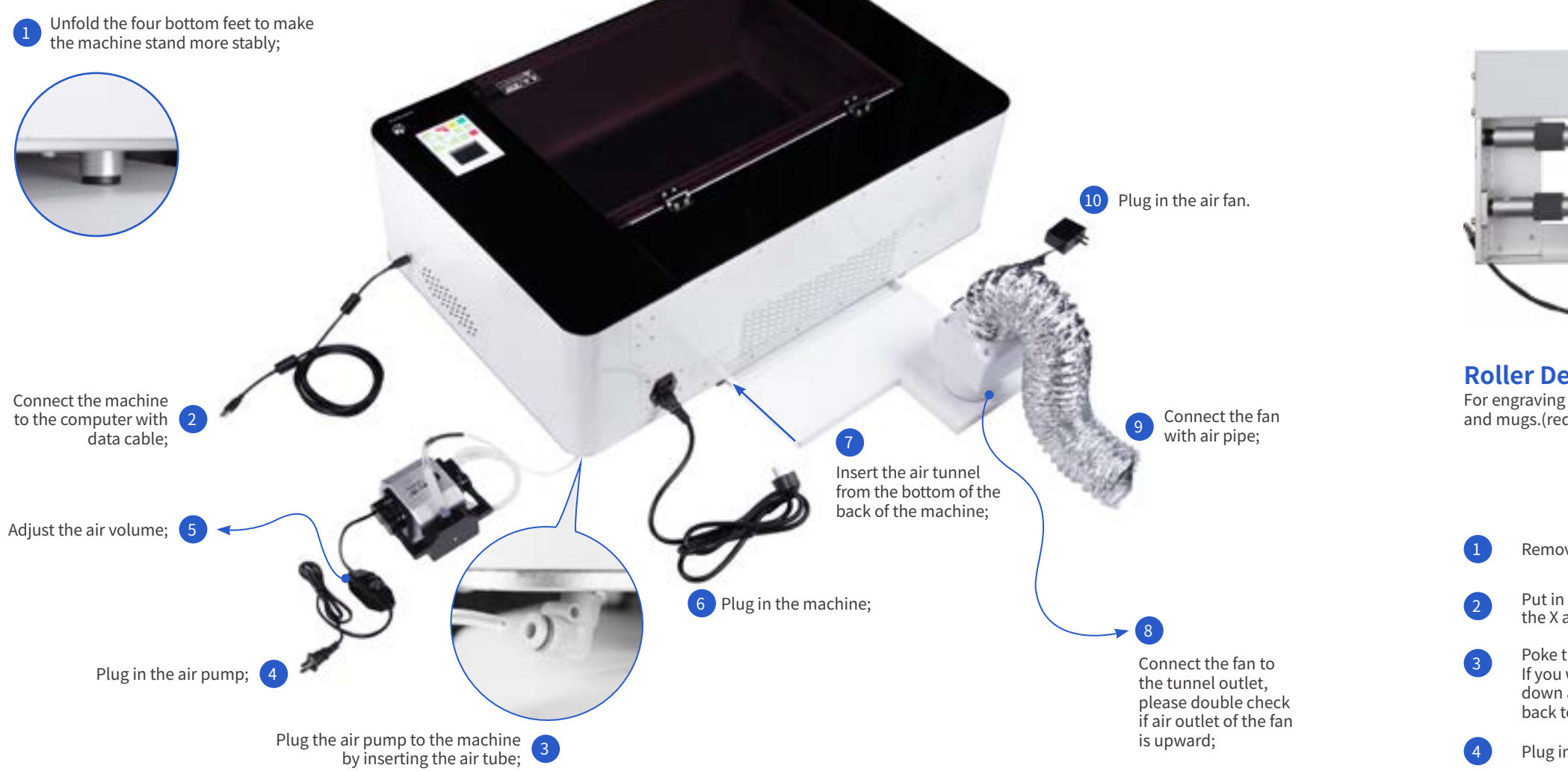

### Laser Creation Desktop Laser Engraver

### MAINTENANCE AND ADJUSTMENT

### **1.Replace or Clean the Filter**

The filter should be cleaned or replaced regularly. No need to wash with water, just use a brush to clean the dust.

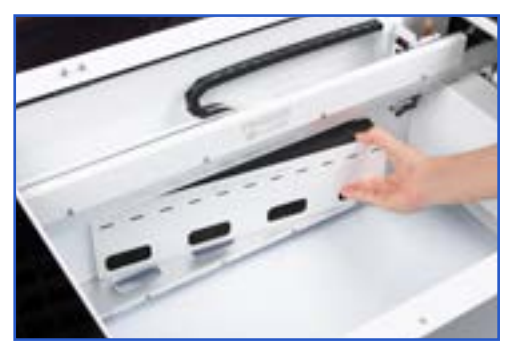

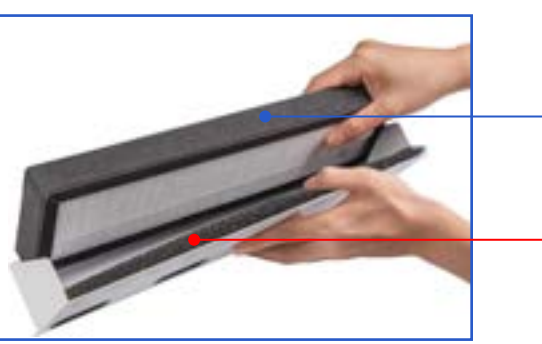

Install the filter, with the white side facing the fireproof filter;

Fireproof filter cotton must be installed, otherwise it might cause burning during operation.

### 4.Pre-use Check

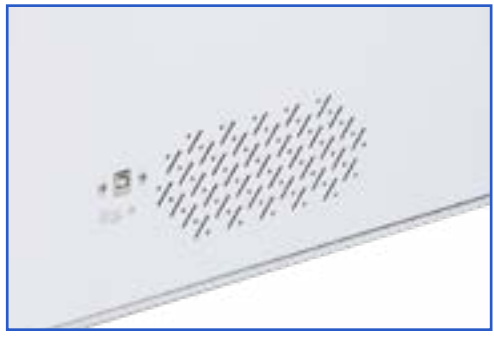

No cover on the heat vents;

### **5.Adjust the Focal Length**

measurement board for easier distance setting.

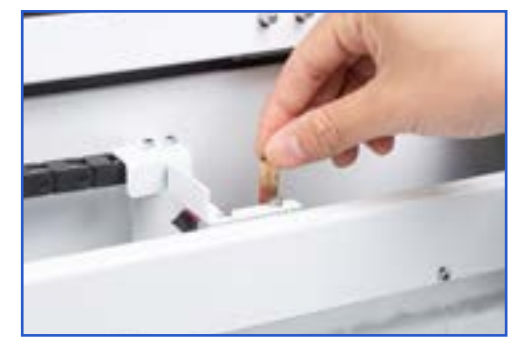

Turn the yellow knob on the laser nozzle to adjust its height;

Remove the filter cover, and take out the filter panel inside; 1

### 2.Add Coolant After removing the work table, you can see the coolant inlet. Add some coolant only when the liquid volume inside is much lower than the

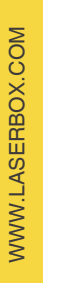

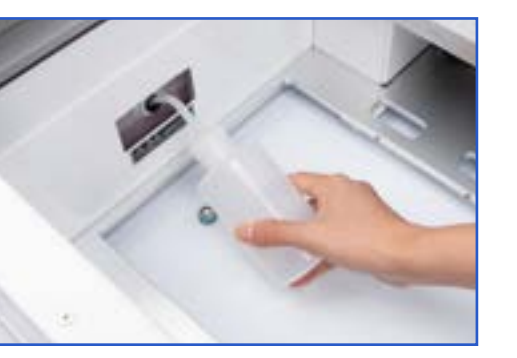

inlet. Only special coolant can be used. Don't add water.

### 3. Dust the Work Table Table

Remove the grid metal board and clean the dust.

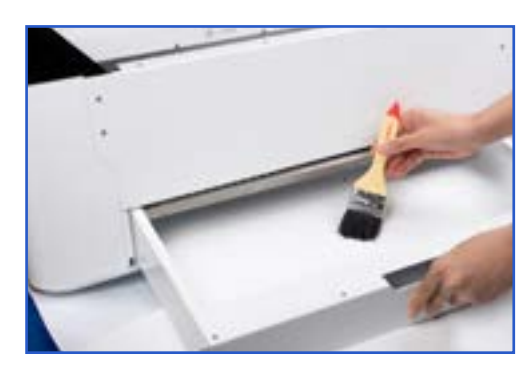

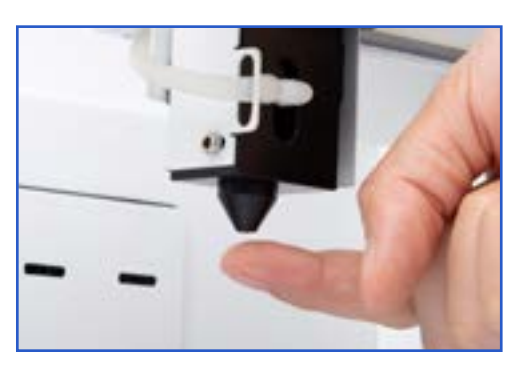

Turn on the air pump, use your finger to check if there is any air coming out, if the 2 air volume is suitable:

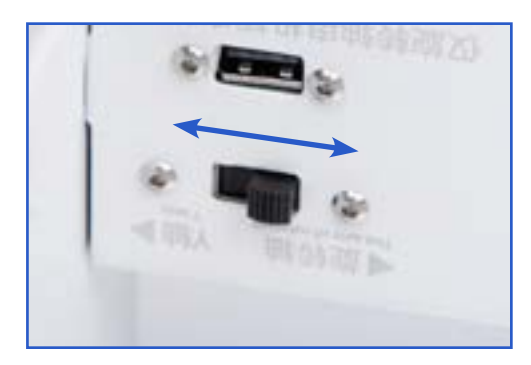

3.1. Flat Item Mode: Poke the direction switch to Y axis mode. 3.2. Roller Device Mode: Poke the direction switch to X axis mode.

The most suitable distance between laser nozzle and objects is **6mm**, so we have prepare a 6mm acrylic

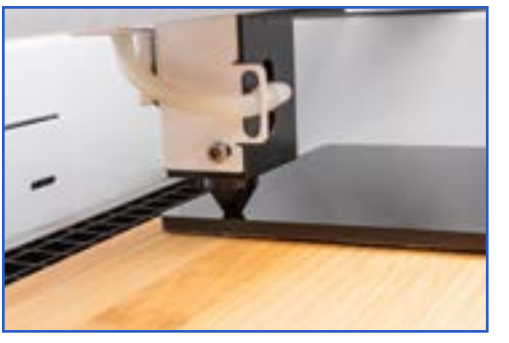

2 Use the measurement board to check if the distance is suitable.

### **CONTROL PANEL INSTRUCTION**

|                         | <b>Reset</b> Press to reset the machine no matter which mode it' s in.                 | Pause/<br>Run<br>bur<br>po |
|-------------------------|----------------------------------------------------------------------------------------|----------------------------|
|                         | Menu Press to enter main menu.                                                         | Pre<br>int                 |
|                         | Start Press to start engraving or cutting.                                             |                            |
| Reset Range Menu File   | Range In the standby interface, press to preview the moving range of the laser nozzle. |                            |
| Start Pause/<br>Run Esc | File Press to select file.                                                             |                            |

9

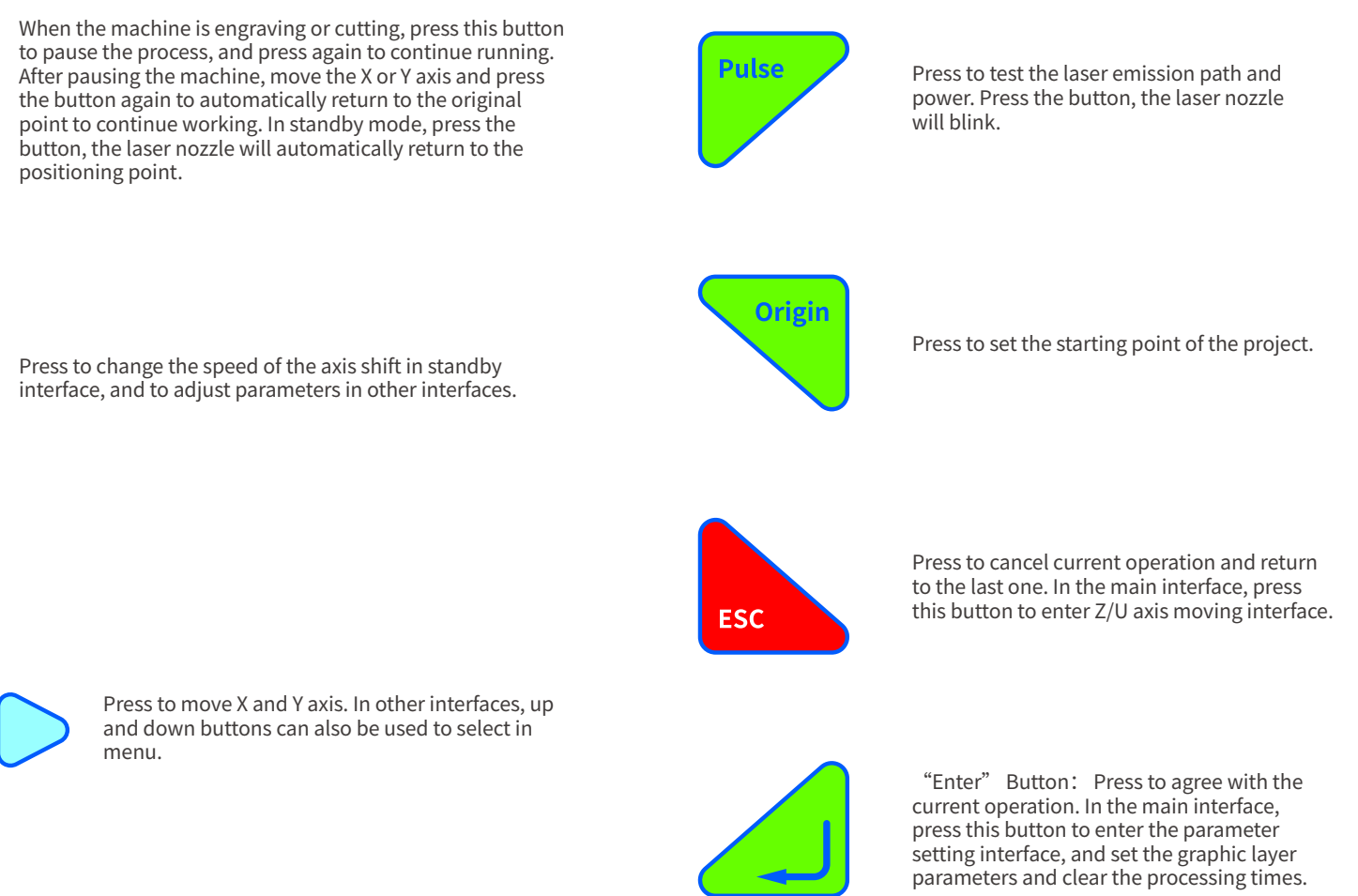

10

### Laser Creation Desktop Laser Engraver

# MAIN INTERFACE

### **1.** In-Memory File

" button or select "File/Memory File" in In standby interface, press ' menu interface. The screen will show as below:

|                  | Memory File | E.       |
|------------------|-------------|----------|
| 001:12345        | 678. OUT    | 100K     |
| 002:12345        | 678. OUT    | 100K     |
| 003:12345678.0UT |             | 100K     |
| 004:12345678.0UT |             | 100K     |
| 005:12345        | 678. OUT    | 100K     |
| -                | Total       | 500      |
| Laser            | Select      | 1        |
|                  | Number      | 0        |
|                  | Time        | 00:00:00 |

- 1. Total File: Indicates how many files are in the machine. The machine can store up to 500 files.
- 2. Selected File: Indicates the file that is currently selected.
- 3. Number: Indicates the processing times
- 4. Time: Indicates how long it takes to complete the project

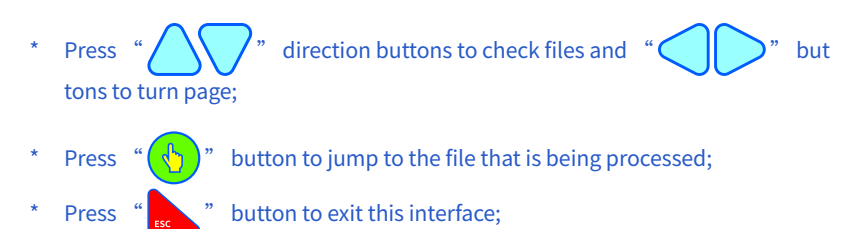

button to enter the operation towards this file.

| Memory File    |  |
|----------------|--|
| Read File      |  |
| File Edit      |  |
| Write To Udisk |  |
| Delete         |  |
| Del All        |  |
|                |  |

- 1. Read File: Set as the file that is being processed
- 2. File Edit: Adjust file parameters.
- 3. Write to Udisk: Copy files to U disk.
- 4. Delete: Delete the file.
- 5. Del All: Delete all the files.

As shown below, you can set the parameters of graphic layers and files in File Edit interface. Press "

" button to enter the next interface.

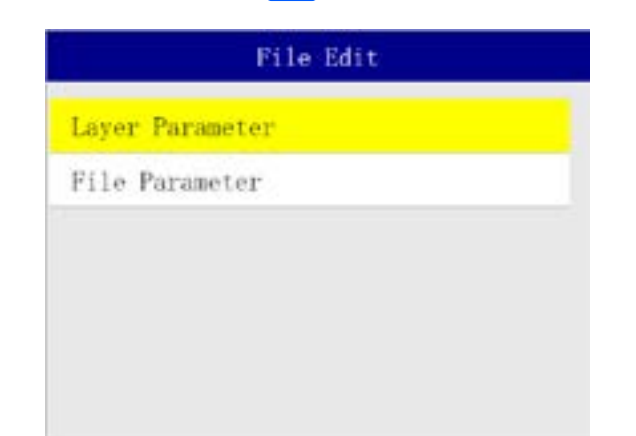

| Select "The settings | er<br>s |
|----------------------|---------|
| Fi                   | į       |
| Memory File          |         |
| U Disk File          |         |
| File Settings        |         |
|                      |         |
|                      |         |
|                      |         |

#### Choose "U Disk File", and the screen will show as below:

|                  | U Disk File     | E.       |
|------------------|-----------------|----------|
| 001:1234         | 5678. OUT       | 100K     |
| 002:1234         | 5678. OUT       | 100K     |
| 003:12345678.0UT |                 | 100K     |
| 004:12345678.0UT |                 | 100K     |
| 005:12345678.0UT |                 | 100K     |
|                  | Total<br>Select | 500<br>1 |
|                  |                 |          |

- 1. Total: Indicates how many files in the USB
- 2. Select: Indicates the current selected file. Press

Press

11

### Laser Creation Desktop Laser Engraver

#### erface, then you can choose to enter "Memory File", "U " interface.

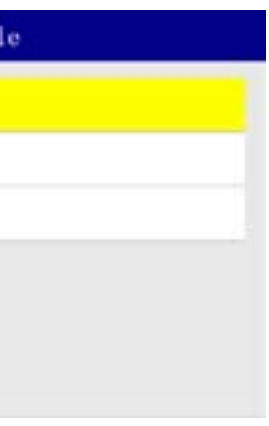

#### "Approve" button to start file operations.

- **1.** Write To Memory: Copy the file to the in-memory folder
- 2. Delete: Delete the file.

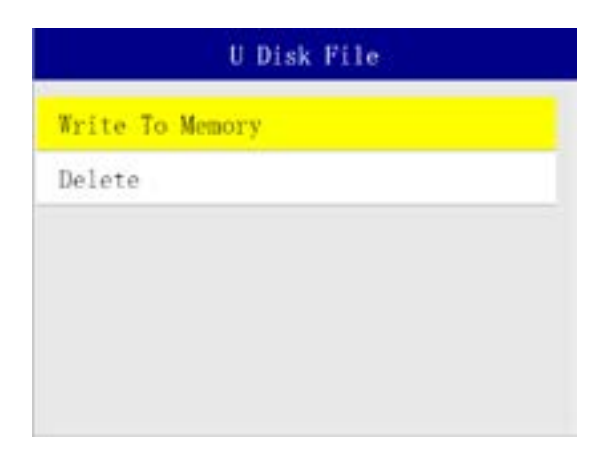

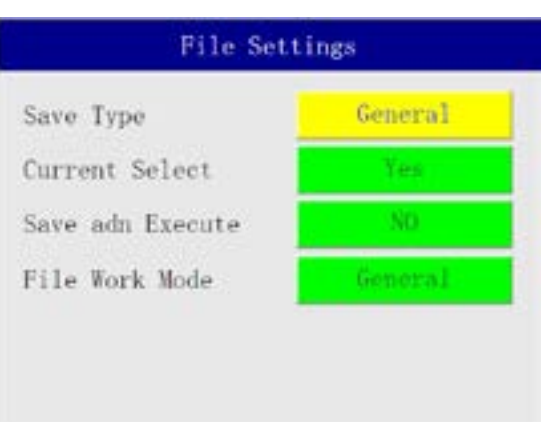

### 3. Enter IP Address

Connect the machine to the software using Wi-Fi. The IP address of the machine should be the same as the one on the software.

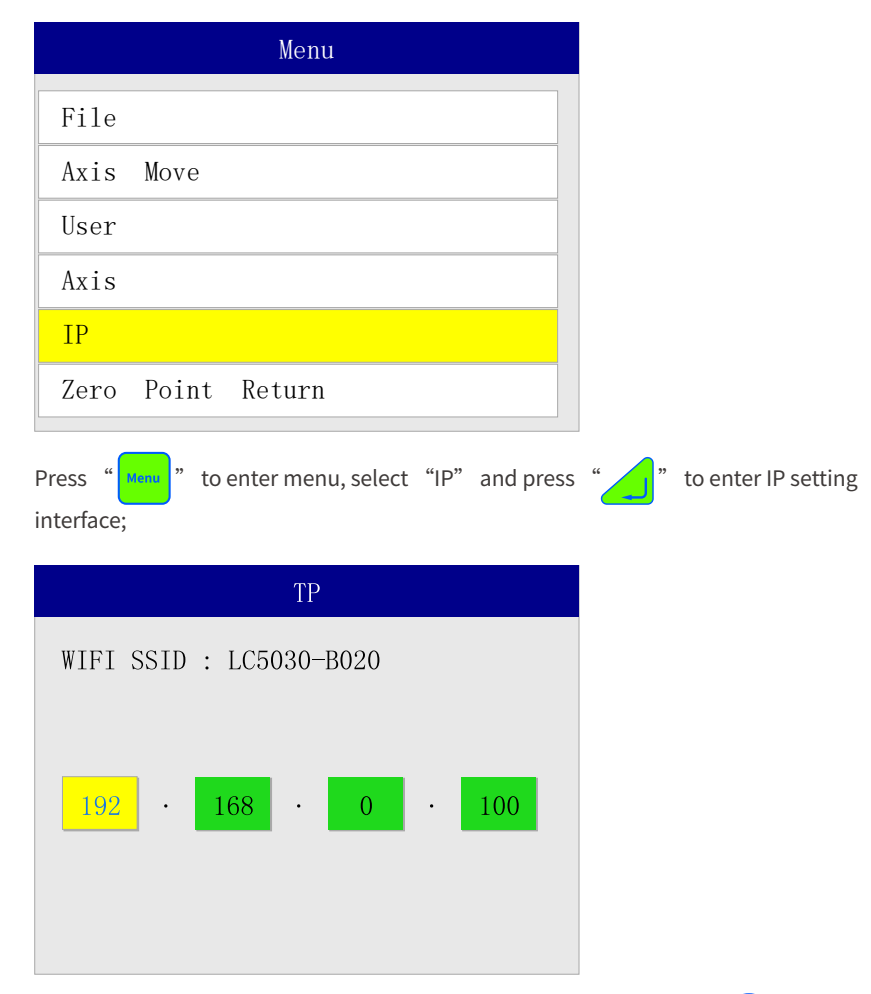

Here show the Wi-Fi name and the IP address of the machine, press b" to

4. Choose Language

Range

Laser

Equipment

Language

Records

System

Language

language setting interface;

Press "

Menu

Language

Press "()" to switch the language, ad press " \_\_\_" to save the setting.

" to enter menu, select "Language" and press " \_\_\_\_" to enter

English

# SOFTWARE INSTALLATION

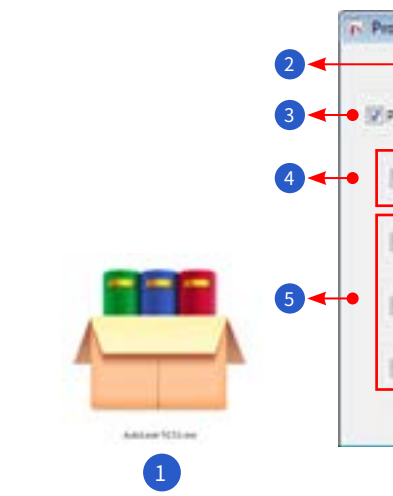

- 1. Please double click Autol aser.exe.
- 2. Choose the language you want;
- 3. Choose the installation path you want;
- plugins;
- 6. Click "Next" to install:

modify them.

13

### Laser Creation Desktop Laser Engraver

| roduct selection | Č           | 525        | 83   |
|------------------|-------------|------------|------|
| •                | Language En | gish 🔹     |      |
| Product City     | AutoLaser\  |            | Path |
| USB Driver       | US8 Driver  | System Lbr | wγ   |
| CoreLaser        |             |            | Path |
| CADLaser         |             |            | Path |
| ALaser           |             |            | Path |
|                  |             | Nex        | t>   |
|                  |             |            |      |

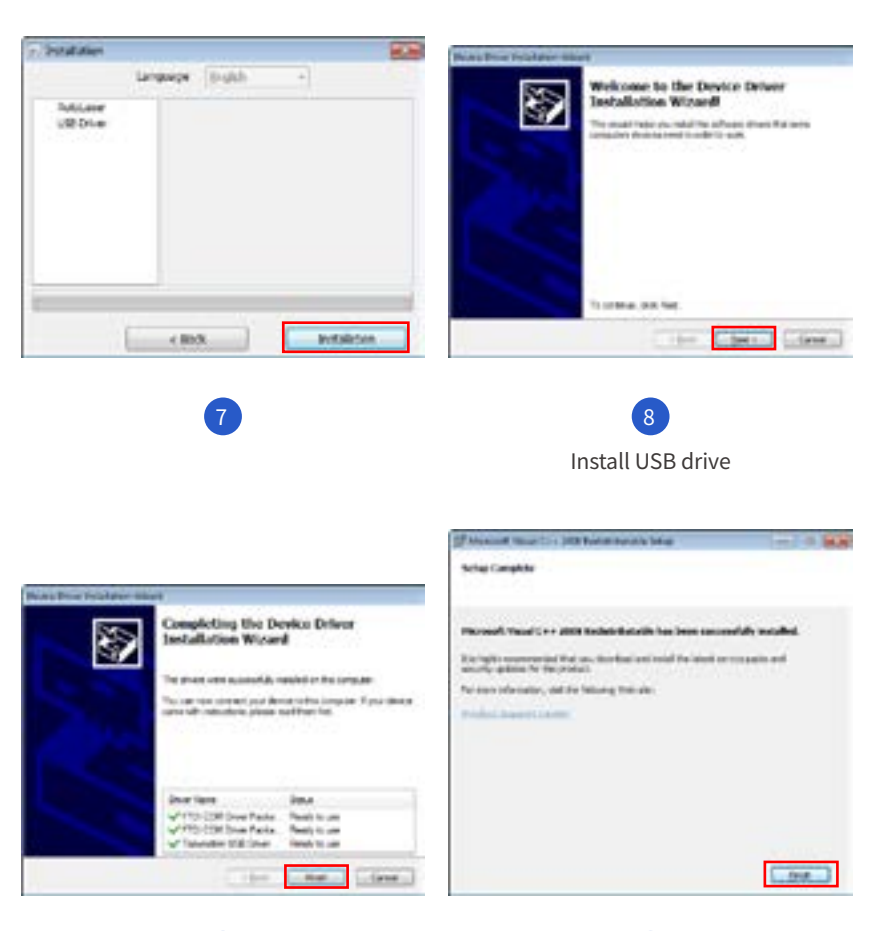

**4.** In the first installation, some program functions that users must use are selected by default, such as Product, USB Driver, and System Library.

5. The software is compatible with other design softwares such as CorelDraw, CAD, AI, etc. If you need to use with these softwares, please check to install related

C++ Runtime Library

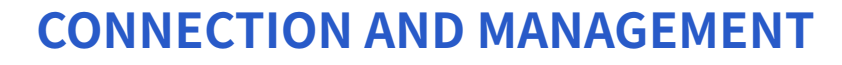

### **1. Format Parameter**

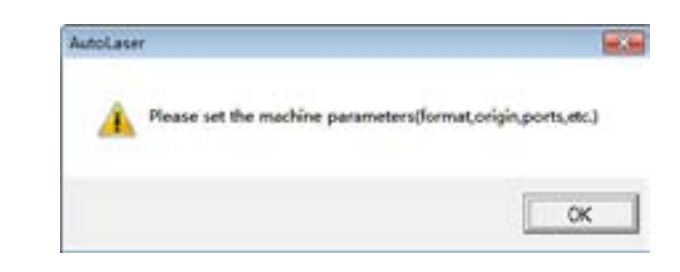

The dialog box below will pop up when you open the software for the first time. Please click "OK";

| 1.114 244.914             | theri                    |                 |
|---------------------------|--------------------------|-----------------|
| Format size               | 10                       |                 |
| x format                  |                          | 500 mm          |
| Y format                  |                          | 293 m           |
| Hac reset post            | tor.                     |                 |
| C Life of                 | 9) (B                    | * Kgrt-top      |
| ( Late                    | attern                   | - Agrobetter    |
| Finane set<br>graditic st | the same as t<br>prologi | he machine to a |
| Lawer Preset pop          | eton                     |                 |
| c                         | <i>r</i>                 | (X              |
| C.                        | 0                        | . e             |
| e .                       | <i>c</i>                 | C               |
|                           |                          |                 |
|                           |                          |                 |

## 2 Enter setting interface. Set X Format to be **500mm**, Y Format to be **290mm**. Leave other options as default, and click "OK".

The machine support Wi-Fi and USB cable connection. The priority of the Wi-Fi connection is higher than USB. The software will choose Wi-Fi connection, if it is connected to the machine through both the two communications simultaneously.

### 1. Wi-Fi Connection

| 1 | Each machine has its own W<br>the IP Setting Interface of co<br>of the lid; |
|---|-----------------------------------------------------------------------------|
|   |                                                                             |

| The local diversion of the | ~  |                  | Auge   Perso |
|----------------------------|----|------------------|--------------|
|                            | 10 | r Paller<br>Norm | 5            |
|                            |    | Carr             | •[w          |

identify them;

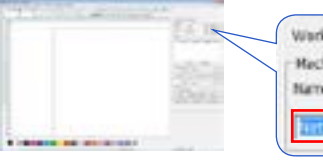

click "Search" ;

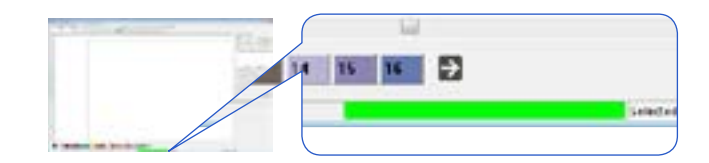

The red progress bar at the bottom will turn green, which indicates successful connection.

Physical Directory 1998 Rotan Streets Inform OF Manager Wood (1999) International Advances in Contract of States Wolcow is reveal Youll'ry 288 Distanced Townson In term to carefully read and concernent of the spire and estimates installed in the States have, the such accept the barries are installed as an order to a site of the spines. since the arts of the destruction Received of the second control takes. Part is The interaction of the spectral between the task disperties for local or where on the one of the Planck and the Plance task then, then each to the performance spectra and an and interaction of the spectra of the spectra of the spectra and spectra and spectra of the spectra of the spectra of the spectra of the spectra and the spectra of the spectra of E. det ... Heart Has Fage Dance line in one more thank (2) have much and group! the boston horizon feet a Canad Content Game

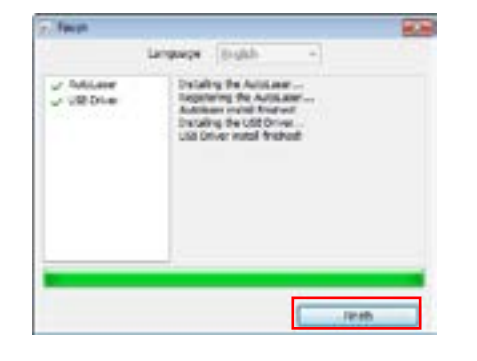

Installation Finished

11

15

### Laser Creation Desktop Laser Engraver

Wi-Fi and a special Wi-Fi name. You can find it on control panel or the bottom right corner of the back

| <i></i> |         | 27.11 | - | 7 | 1 |  |
|---------|---------|-------|---|---|---|--|
| -       | No. Con |       |   |   | 1 |  |
|         | 24812   |       |   |   |   |  |

Open the software, click "Machine" on the upper right corner, and the edit box below will pop up. Modify the IP address, make sure it's the same as the machine IP address. If you want to connect to multiple machines with the same IP address, please make sure their names are different so that the software can

| Anay | Feeding       |   |         |
|------|---------------|---|---------|
| 6    | 1111          | 9 | Machine |
| - 10 | 192.168.0.100 |   | Search  |

Choose the machine you want to connect, choose network connection, and

### 2. USB Connection

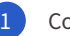

1 Connect the machine to the computer using date cable;

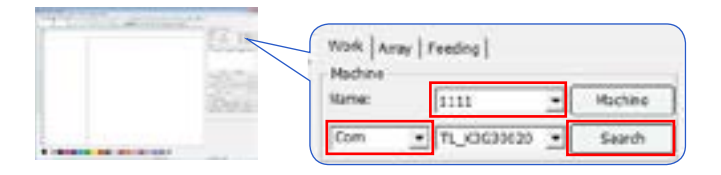

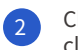

Choose the machine you want to connect, choose "COM" connection, and click "Search" :

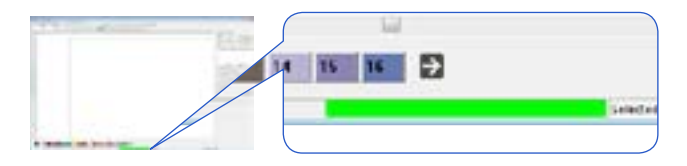

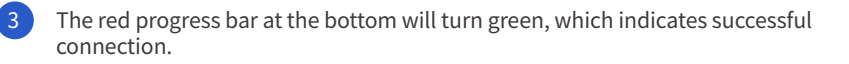

### **Connection Failed**

- 1. Please re-install the USB drive.
- 2. If you want to connect to two or more machines, please make sure their names are different.
- 3. When connected to the machine using data cable, and the computer will automatically assign a COM port for communication to the machine. However, connection failure will occurs if the COM port number assigned is greater than COM9, so we have to change the port number which should be between COM3 to COM9.

# **BASIC DESIGN FUNCTION**

### **1.Software Interface**

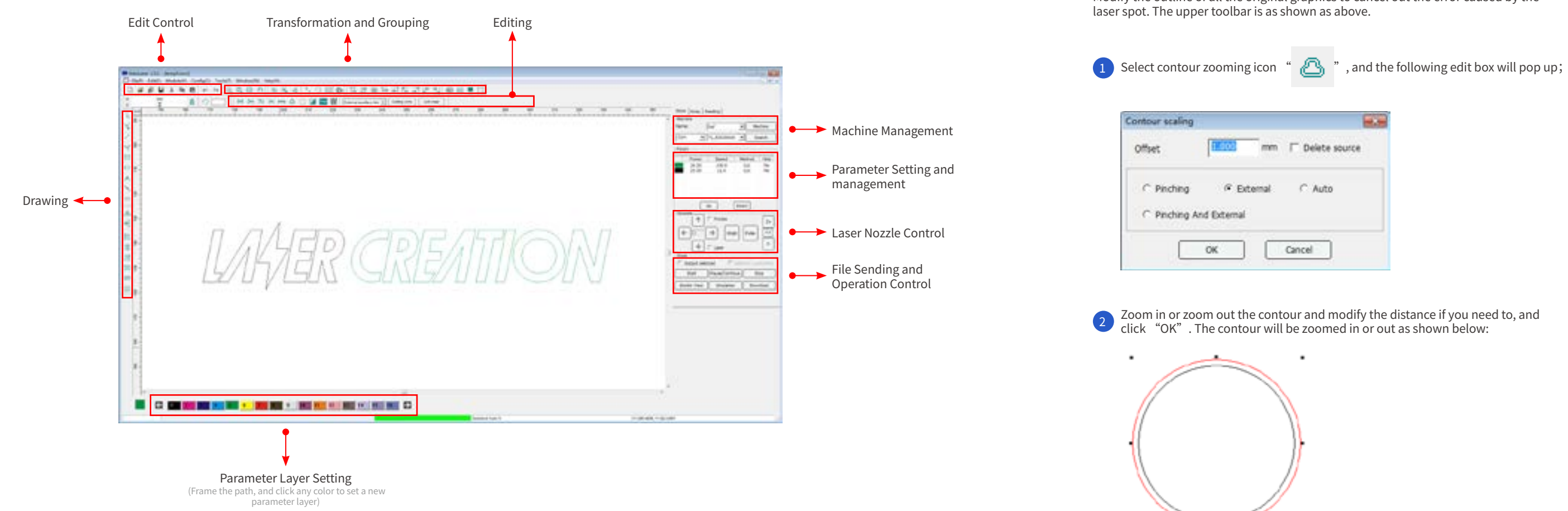

17

### Laser Creation Desktop Laser Engraver

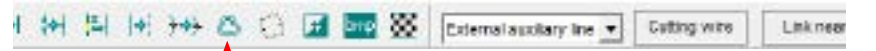

Modify the outline of all the original graphics to cancel out the error caused by the

| n F | Delete sourc | • |
|-----|--------------|---|
|     | ∩ Auto       |   |
| Can | cel          |   |

2. Contour Scaling

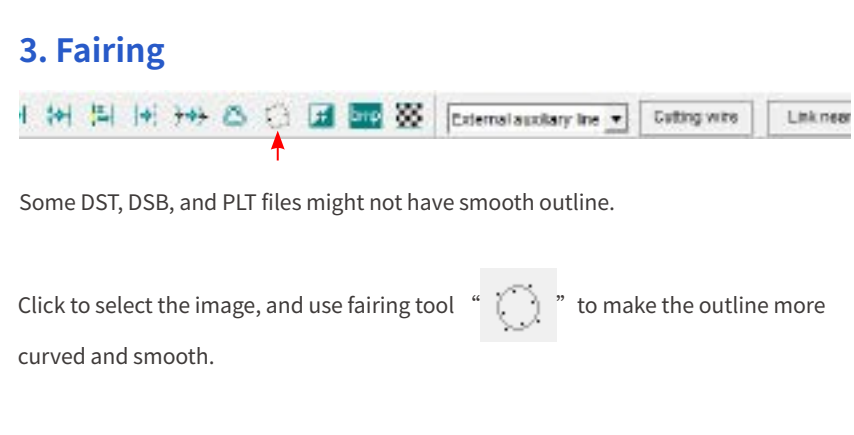

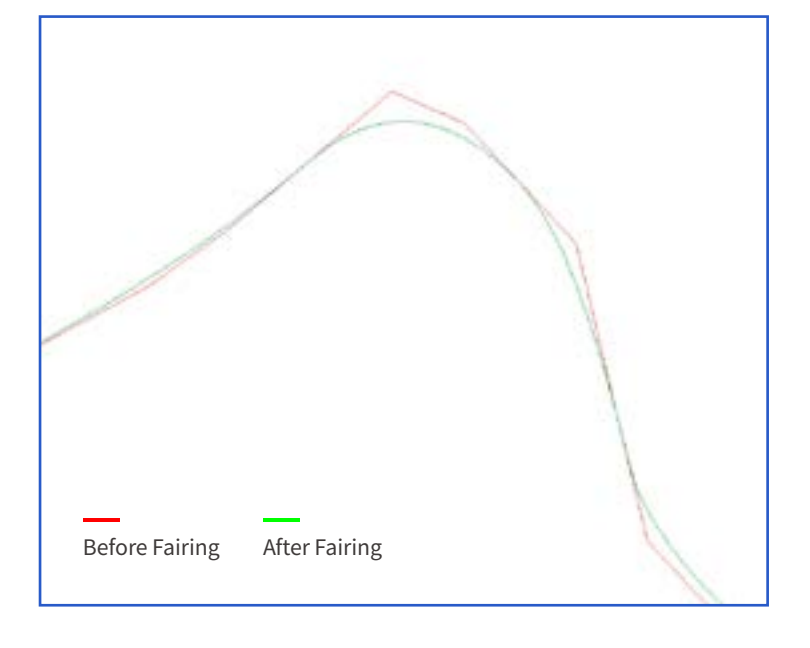

# To reverse the colors of the image, click *F* in the tool bar, and the image will below: turn into the following different effects: and detailedly. a and a second 1 Color reversing of bitmap image 1.4.1 2 Binary image effect 1 Before processing 1 (m) to reverse the colors on bitmap image

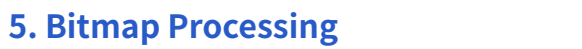

# i 🚧 🚰 🔄 🖓 🙆 🔂 🖬 🏧 💥 External auxiliary line 🔹 Cutting withe 🛛 Link near

Select the bitmap image to be processed, click " 🔙 " to open the dialog box

You can try different parameters to get various effects. After processing, the image can be recognized by the machine more easily and engraved down more precisely

2 Grid graph effect. After processing, the detail will be more refined.

manuel 31"

1.4.1

2 Diffusion dithering effect. his effect can generate more refined detail than that of grid graph effect.

### 6. Show Fill

mode)

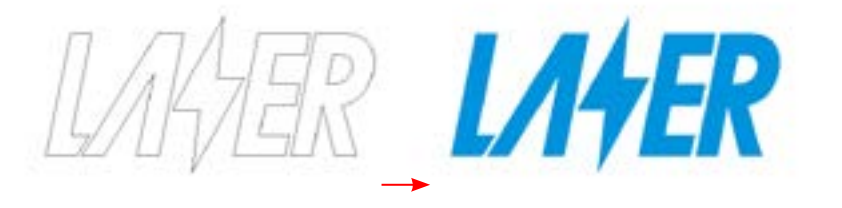

### 7. Cross-Layer Grouping

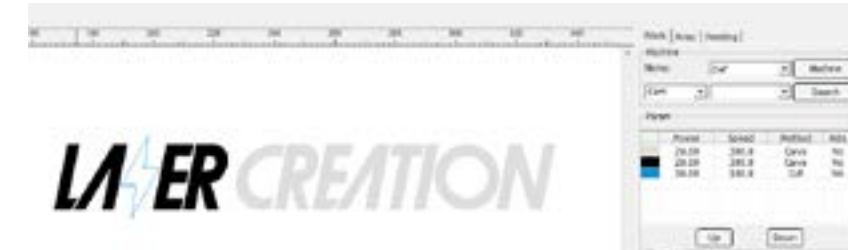

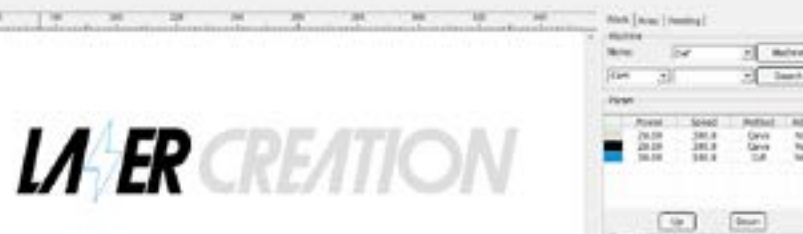

Note: After grouping, these will be a slight change of the processing sequence and time.

19

Laser Creation Desktop Laser Engraver

1 (4) (4) (4) (44) (5) 🖾 🚾 🐺 External applicity line 🔹 Cutting withe 🛛 Link near

4. Anti-Color

### 8. Parameter Layer

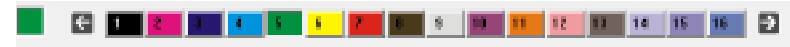

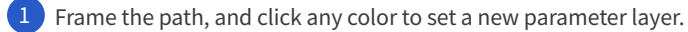

| 20.00 |       |       |    |
|-------|-------|-------|----|
|       | 100.0 | Cut   | No |
| 20.00 | 300.0 | Carve | No |
| 30.00 | 100.0 | Cut   | No |
|       |       |       |    |
|       |       |       |    |

- 2 The layers will be processed in the top-to-down order in the list. You can change the sequence by selecting one layer and click "up" or "down".
- 3 Select one layer, double click to open parameter setting edit box.

### 9. Work methods

You can choose single work mode or simultaneous double work mode in word method options.

| tract from  | Print Contract of Contract                                                                                                    |                                                                                                    |
|-------------|----------------------------------------------------------------------------------------------------|----------------------------------------------------------------------------------------------------|
| Allowed and | satisfies and and a second second sec | (                                                                                                    |
|             |                                                                                                    | lûit 🔻                                                                                                    |
|             | to and                                                                                                    | and in the second second secon |
|             | for seal                                                                                                    | Cut                                                                                                    |
| _           | And an and a second second                                                                                                    | Carton                                                                                                    |
|             | and the state of                                                                                                    | Cutting all an and an                                                                                                    |
|             | and the second second se                                                                                                    | cutting after engraving                                                                                                    |
|             |                                                                                                    | Cut the outer frame after engraving                                                                                                    |
|             |                                                                                                    | Brobbe autout                                                                                                    |
|             | and a second second sec | Tradiens exceptes                                                                                                    |
|             |                                                                                                    |                                                                                                    |
|             | law                                                                                                    |                                                                                                    |
|             | present (No. at the section of the section of the s |                                                                                                    |
|             | Gradeon (Gradeo)                                                                                                    |                                                                                                    |
|             | 100 M                                                                                                    |                                                                                                    |
|             | 144 Hall 144                                                                                                    |                                                                                                    |
|             | Aniget Market                                                                                                    |                                                                                                    |
|             | ment that which the                                                                                                    |                                                                                                    |
|             | ment out that the                                                                                                    |                                                                                                    |
|             |                                                                                                    |                                                                                                    |
|             | and a second second sec |                                                                                                    |
|             | Contract of the second second s                                                                                                    |                                                                                                    |
| - salar -   |                                                                                                    |                                                                                                    |
|             | 18 10.00                                                                                                    |                                                                                                    |

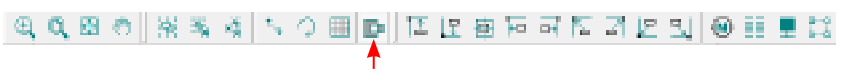

Frame the engraved path, change the work methods to carve in the parameter layer edit box, and click " 🔲 " to fill the image with color. (Only works in engraving

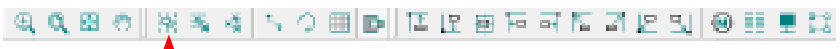

To group graphics of different layers, frame those graphics and click

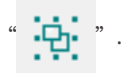

20

### **10. Cutting Parameter Setting**

Only three value need to be modified generally, other values can be kept as default.

| Cut speed:  |           |     | 100.00    | mm/s |
|-------------|-----------|-----|-----------|------|
| Pree speed: |           |     | 100.00    | mm/s |
|             | Min light |     | Max light |      |
| Laser 1     | 20.00     | .%  | 30.00     | 96   |
| Laser 2     | 20.00     | 16  | 30.00     | 96   |
| 1007.2      |           | 1.  | -         | 1    |
| ater 4      |           | - 1 | <u> </u>  | 14   |
|             |           |     | >>        | ٦.   |

- **1. Out Speed:** The moving speed of laser nozzle when cutting.
- 2. Free Speed: The moving speed of laser nozzle when it's not working.
- **3.** Min. Light/Max. Light: The laser power. It takes a longer time for the laser nozzle to move on a curved path than on a straight path, and the power should be reduced, so we need two parameters to control the laser nozzle. Generally, the two parameters differ by about 5%.

### **11. Engraving Parameter Setting**

Only three value need to be modified generally, other values can be kept as default.

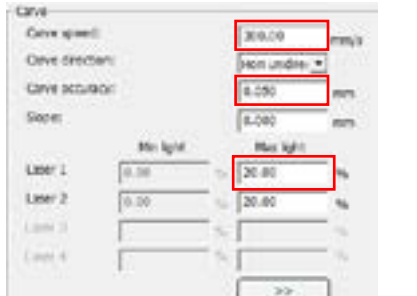

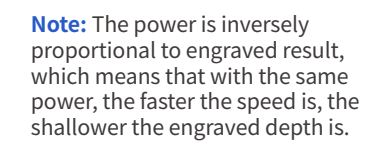

| WOR | K PR | EVIEW |
|-----|------|-------|
|     |      |       |

### 1. Border View

Press "Border View" to preview the moving range of laser nozzle.

| Work          |                |                 | France     | -          |           | -        |
|---------------|----------------|-----------------|------------|------------|-----------|----------|
| □ Output sele | cted (T inter  | ted positioning |            | C Bherthal | -         | [1.00 em |
| Start         | Pause/Continue | Stop            | He lates   | 121.00     | Hin April | 128.00   |
| Border View   | Simulation     | Download        | Man Tapito | 1mar       | Machine   | 10.0     |
|               |                |                 |            | 1000       |           |          |

Note: If you check "Idemitsu" option, the laser nozzle will draw the moving range using the set power parameters.

### 2. Simulation

You can perform simulation processing on the files to be downloaded to the machine and view the processing path.

| Output sele | cted [" inter  | nd positioning |
|-------------|----------------|----------------|
| Start       | Pause/Continue | Stop           |
| order View  | Simulation     | Download       |

| 1 | LA ER CLEATIC | W |
|---|---------------|---|
| j |               |   |
|   |               |   |

### 3. Export and Process

After parameter setting, you can export the image to the machine and start processing. -Work-C Output selected

Simulation Border View

Start

Pause/Contin

| Start          | Export t |
|----------------|----------|
| Pause/Continue | Pause o  |
| Stop           | Stop pro |
| Dennelsend     | clial. " |

| No.      | Document name                |   |
|----------|------------------------------|---|
| 1        | 09030640.CUT                 |   |
| 3        | 08031238.007<br>20200534.007 |   |
|          |                              |   |
| Refre    | sh Fracessing                | 1 |
| - number | Dukta al                     |   |

Refresh Doc to mac OUT to mac Save to OUT

- **1.** Carve Speed: The moving speed of laser nozzle when engraving.
- 2. Carve Direction: The way that the laser nozzle emits laser.
- **3.** Carve Accuracy:
- 4. Max Light: The maximum laser power when engraving.

Note: Click "Estimate" to estimate processing time.

21

| elect | ed positioning |
|-------|----------------|
| Je (  | Stop           |
|       | Download       |

- the file on the screen to the machine, and start processing. or continue to process ocessing
- Click "Download", the dialog box below will pop up:

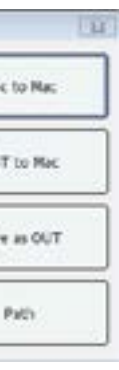

- Check the files on the machine
- Download the file on the screen to the controller (not to process) Download the saved OUT file on to the controller (not to process) Save the file on the screen as processable OUT format file to the computer in the path you want.

### 4. Manual Process

- **1.** Without using the control panel of the machine, only need to check "Precise "to make the laser nozzle move precisely, enter its moving length (the unit is millimeter), check "Laser" if you want it to emit laser, and make sure the connection between controller and computer is working, then you can move the direction keys to move the laser nozzle. You can also position the laser nozzle and test its emission path and power here.
- 2. V-axis, U-axis and Z-axis can be switched by clicking the in control interface.

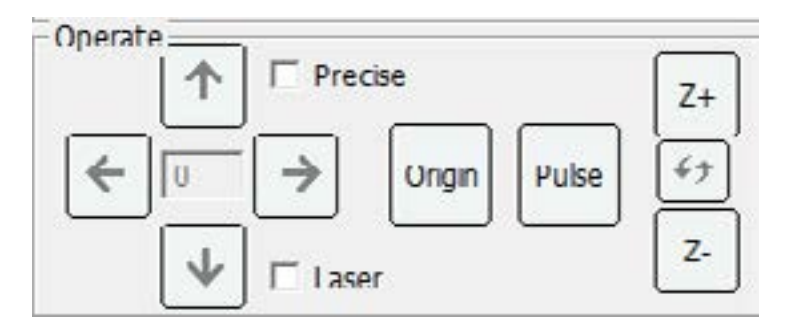

## **QUICK START GUIDE – CUTTING**

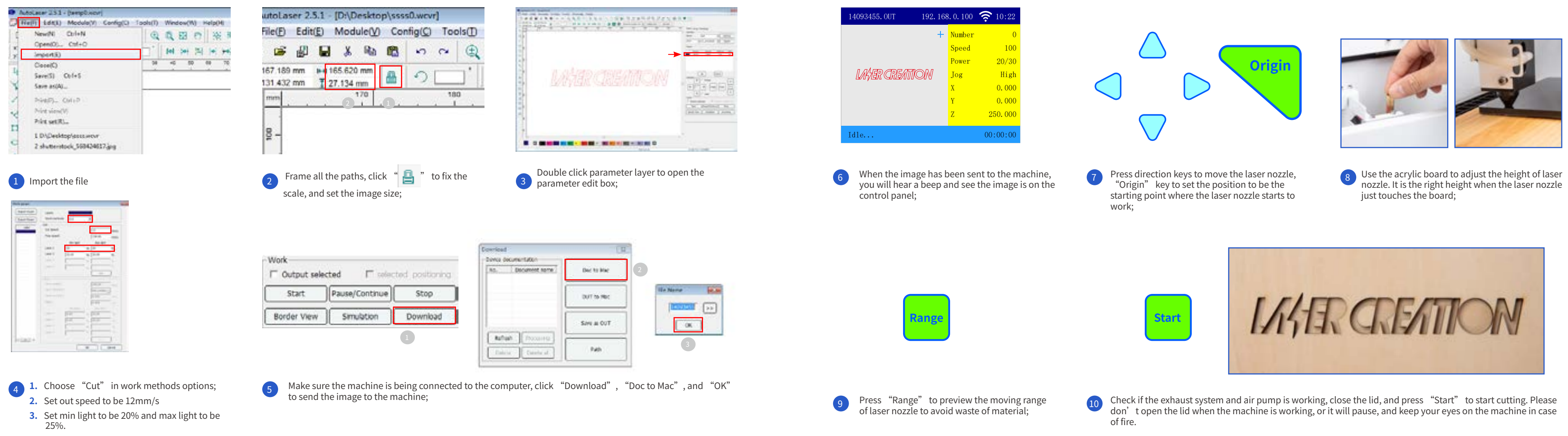

Note: The parameter setting of 3mm wood board is for your reference. Please adjust the parameters according to your materials.

23

### Laser Creation Desktop Laser Engraver

# **QUICK START GUIDE – ENGRAVING**

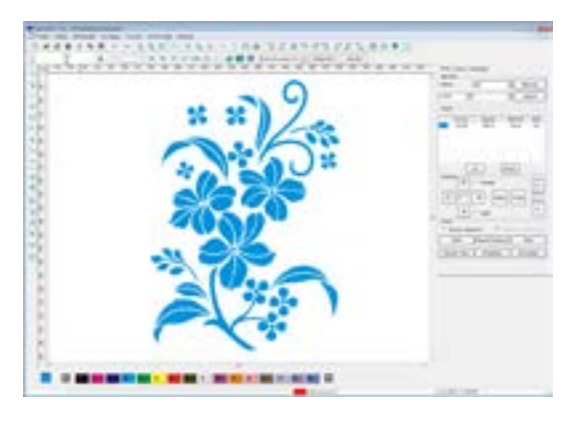

- Import file. Our Laser Creation can engrave vector image formats such as jpg, bmp, etc. If you want high-resolution results, the vector file should be at 300dpi at least;
- 2 Fix the scale, and set the image size;

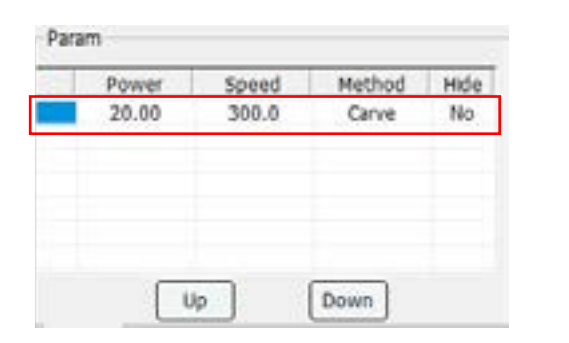

25

3 Double click parameter layer to open the parameter edit box;

| root Faart ) | Layers       |           |            |      |
|--------------|--------------|-----------|------------|------|
| Parent Porte | Work metho   | Ove .     | -          |      |
| 1244         | Dist wood    |           | Danat      |      |
| _            | the past:    |           | 100.00     | -2   |
|              |              | ( include | 4444.0     |      |
|              | Live1        | 20.00     | 5 20.00    | -    |
|              | Line 1       | 29.81     | - PAR      |      |
|              | 0.01         | -         | 1          | 10.  |
|              | 1000.0       |           | 1          | - 14 |
|              |              |           | C +        |      |
|              | 1394         |           |            |      |
|              | Carve acress | •         | 300.80     |      |
|              | Gave dived   | ins.      | Print Dans |      |
|              | Carve accars | kos       | 6.1        | -    |
|              | Steen        |           | 1.000      |      |
|              |              | PRI MIL   | Mark       | te.  |
|              | Laser 1      | 8.00      | 5 18       |      |
|              | Laser 2      | 6.00      | 20.00      |      |
|              | Line 1       | 1         | 1          |      |
|              | Lower        | -         |            | 10   |
|              |              |           |            | 1    |

- **1.** Choose "Carve" in word methods options;
- 2. Set carve speed to be 300mm/s;
- 3. Choose "Hori two-way" carve direction;
- 4. Set accuracy to be 0.1mm;
- 5. Set Max light to be 18%.

**Note:** The power is inversely proportional to engraved result, which means that with the same power, the faster the speed is, the shallower the engraved depth is.

| Output sele | cted 🗖 selec   | ted positioni |
|-------------|----------------|---------------|
| Start       | Pause/Continue | Stop          |
| Border View | Simulation     | Download      |

#### 5 Send the image to the machine;

Adjust the height and the position of laser 6 nozzle, and set the positon as the work starting point:

7 Preview the moving range of laser nozzle;

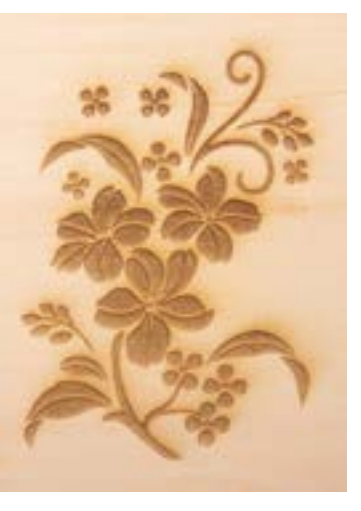

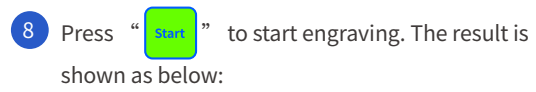

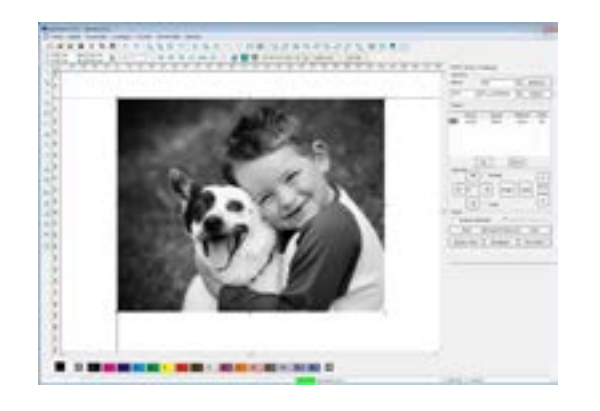

Import the photo. We recommend choosing 1 photo in dark and bright colors and with clear structure:

2 Fix the scale, and set the photo size;

3 Set the engraving parameters;

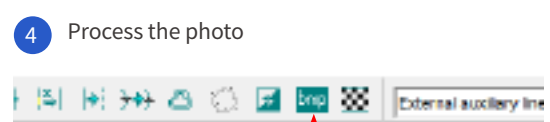

Select the bitmap to be processed and click " 🔙

" to open the bitmap dialog box, and enter the parameters:

### Laser Creation Desktop Laser Engraver

# **QUICK START GUIDE – PHOTO ENGRAVING**

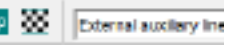

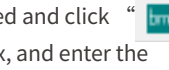

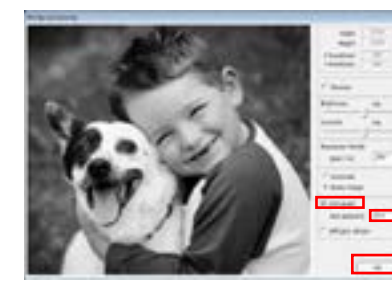

Turn the photo into dot pattern; 1. Check "Grid graph"; 2. Set dot size to be 0.4mm:

Click "Test";
Click "OK".

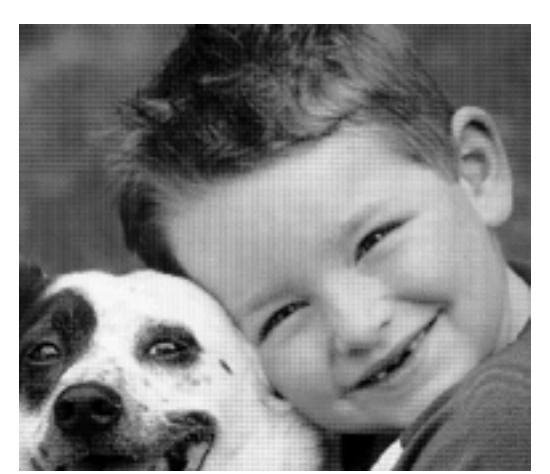

6 Photo after dotting;

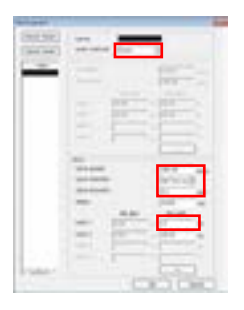

7 Set engraving parameters;

- **1.** Choose "Carve" in word methods options;
- 2. Set carve speed to be 300mm/s;
- 3. Choose "Hori two-way" carve direction;
- 4. Set accuracy to be 0.1mm;
- 5. Set max. light to be 17%.

8 Send the photo to the machine

Adjust the height and the position of laser 9 nozzle, and set the positon as the work starting point:

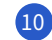

10 Preview the moving range of laser nozzle;

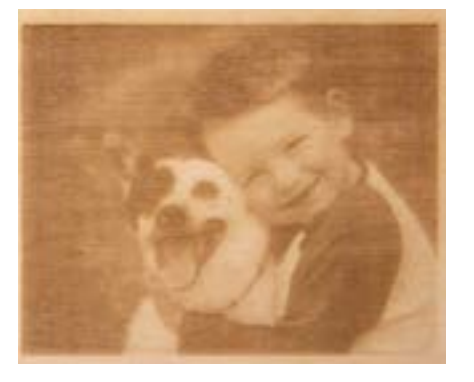

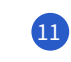

Press "Start" to start engraving. The result is shown as below:

## **QUICK START GUIDE – CUTTING & ENGRAVING COMBINATION**

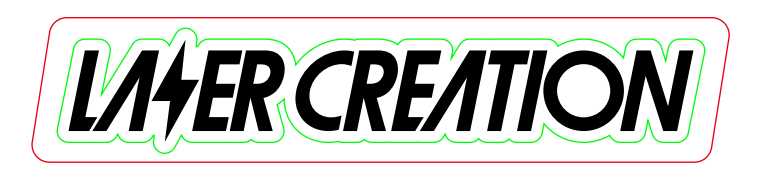

Determine the result you want. As the pattern shown above, we want red path to be cut out, green path to be engraved in line (Low-power half cut without cutting through), and black path to be engraved;

| LAHER CH | REATIO | N |
|----------|--------|---|
|          |        |   |

- 1. Import the pattern;
  - 2. Select the path to be cut, click red color below to make a parameter layer;
  - 3. Select the path to be engraved, click back color below to make another parameter layer;
  - 4. Select the path to be engraved in line, click green color below to make the last parameter layer.

| 20.00     300.0     Carve     No       30.00     100.0     Cut     No       30.00     100.0     Cut     No | Power | Speed | Method | Hide |
|----------------------------------------------------------------------------------------------------|-------|-------|--------|------|
| 30.00 100.0 Cut No<br>30.00 100.0 Cut No                                                                   | 20.00 | 300.0 | Carve  | No   |
| 30.00 100.0 Cut No                                                                                         | 30.00 | 100.0 | Cut    | No   |
|                                                                                                    | 30.00 | 100.0 | Cut    | No   |

3 Adjust the sequence of parameter layers by clicking "Up" and "Down". For this pattern, we want to engrave the words first, then the frame line, and cut out in order to avoid displacement, so the sequence should be black, green, and red from top to bottom.

#### Set parameters for different layers;

- 4 Black Path Parameter Setting
  - **1.** Choose "Carve" in word methods options;
  - 2. Set carve speed to be 300mm/s;
  - 3. Choose "Hori two-way" carve direction:
  - 4. Set accuracy to be 0.1mm;
  - 5. Set max. light to be 20%.

|            |                                                                                                    | -                                                                                                    |
|------------|----------------------------------------------------------------------------------------------------|----------------------------------------------------------------------------------------------------|
| ant free J | 1,000                                                                                                    |                                                                                                    |
| unit fixer | And retries 1244                                                                                               | 2                                                                                                    |
| 1984       |                                                                                                    | ill.m                                                                                                    |
|            | in and                                                                                                    | Canal and a second                                                                                                    |
| _          |                                                                                                    | and and                                                                                                    |
|            | int i fait                                                                                                    | - 124                                                                                                    |
|            | the literation                                                                                                 | - Date -                                                                                                    |
|            | land in the second second                                                                                      |                                                                                                    |
|            | 1                                                                                                    |                                                                                                    |
|            | 1000111                                                                                                    |                                                                                                    |
|            |                                                                                                    | _                                                                                                    |
|            | fare sent                                                                                                    | The later                                                                                                    |
|            | Gen Barbara                                                                                                    | Contraction of the local division of the local division of the loc |
|            | One summer                                                                                                    | and the second second                                                                                                    |
|            | 100                                                                                                    | 10.00                                                                                                    |
|            | 1 The second second second second second second second second second second second second second second second |                                                                                                    |
|            | invi illi                                                                                                    | - Data - a                                                                                                    |
|            | 1-1                                                                                                    | 100                                                                                                    |
|            |                                                                                                    |                                                                                                    |
|            |                                                                                                    | 34 <u></u>                                                                                                    |
|            | 100.0                                                                                                    | 1                                                                                                    |
| 100        |                                                                                                    |                                                                                                    |
|            |                                                                                                    | (H) Level                                                                                                    |

#### 5 Green Path Parameter Settir

- **1.** Choose "Cut" in work methods options;
- 2. Set out speed to be 100mm/s
- 3. Set min. light to be 15% and max light to be 25%.

**Note:** We don't want to cut through the board, so the power needs to be lower

6 Red Path Parameter Setting

- 1. Choose "Cut" in work metho options;
- 2. Set out speed to be 10mm/s
- 3. Set min. light to be 30% and ma light to be 35%.

Note: We want to cut through the board, so the power needs to be hi

27

| 1 | g |  |  |
|---|---|--|--|
|   |   |  |  |

| 3440                  | 10                                                                                                    |
|-----------------------|----------------------------------------------------------------------------------------------------|
| ant form              |                                                                                                    |
| and finan             | And hadhadd line 2                                                                                                    |
| and the second second | <b>W</b>                                                                                                    |
| -                     | Air ment. (March and                                                                                                    |
| _                     | Per peri                                                                                                    |
|                       | BUSIN Relation                                                                                                    |
|                       | 10471 [2 ]2                                                                                                    |
|                       | 144.3 [10.0 %]34.0 %                                                                                                    |
|                       | 100 1 K K                                                                                                    |
|                       | 1997 /                                                                                                    |
|                       |                                                                                                    |
|                       | in the second second se |
|                       | Cara Barran                                                                                                    |
|                       | Termina and                                                                                                    |
|                       | teres and the second second se |
|                       | and the second second se                                                                                                    |
|                       | town plan plan                                                                                                    |
|                       | (and ) the state of                                                                                                    |
|                       | 100.0                                                                                                    |
|                       | 1000                                                                                                    |
| 1.000                 |                                                                                                    |
|                       | the second second second second second second second second second second second second second second second se                                                                                                    |

| Work<br>Output sele | cted 🗆 selec   | ted positioning |
|---------------------|----------------|-----------------|
| Start               | Pause/Continue | Stop            |
| Border View         | Simulation     | Download        |

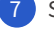

7 Send the pattern to the machine;

8 Adjust the height and the position of laser nozzle, and set the positon as the work starting point:

9 Preview the moving range of laser nozzle;

|        | And Deep     |                     |       |                | 8.00     |
|--------|--------------|---------------------|-------|----------------|----------|
|        | Franci Foren | igens<br>Root name  |       | z              |          |
| ds     | - 10         | Ar part<br>for part |       | [14<br>[18:07  | -        |
|        |              |                     | 81.52 |                | 3        |
| ах     |              | 1000                | -     |                |          |
|        |              |                     |       | ()<br>(36.3    |          |
| σhor   |              |                     |       | for one        | 3        |
| grici. |              |                     | 100   | pass<br>No. 10 |          |
|        |              | 144.1               | 10    | - 04.00        | 2        |
|        | 1000         | 144.7               |       | -              | 5        |
|        |              |                     | - [   | × [            | Seriel 1 |

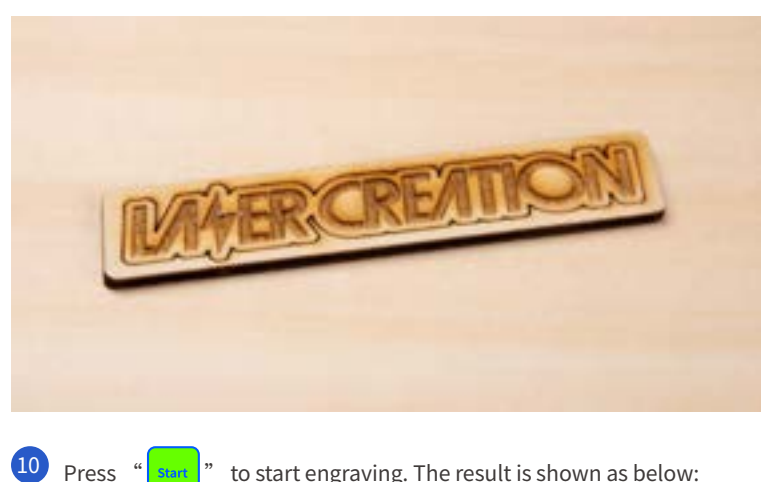

to start engraving. The result is shown as below:

# **QUICK START GUIDE – ROLLER DEVICE**

In this section, the roller device for the machine is needed, and it requires additional purchase.

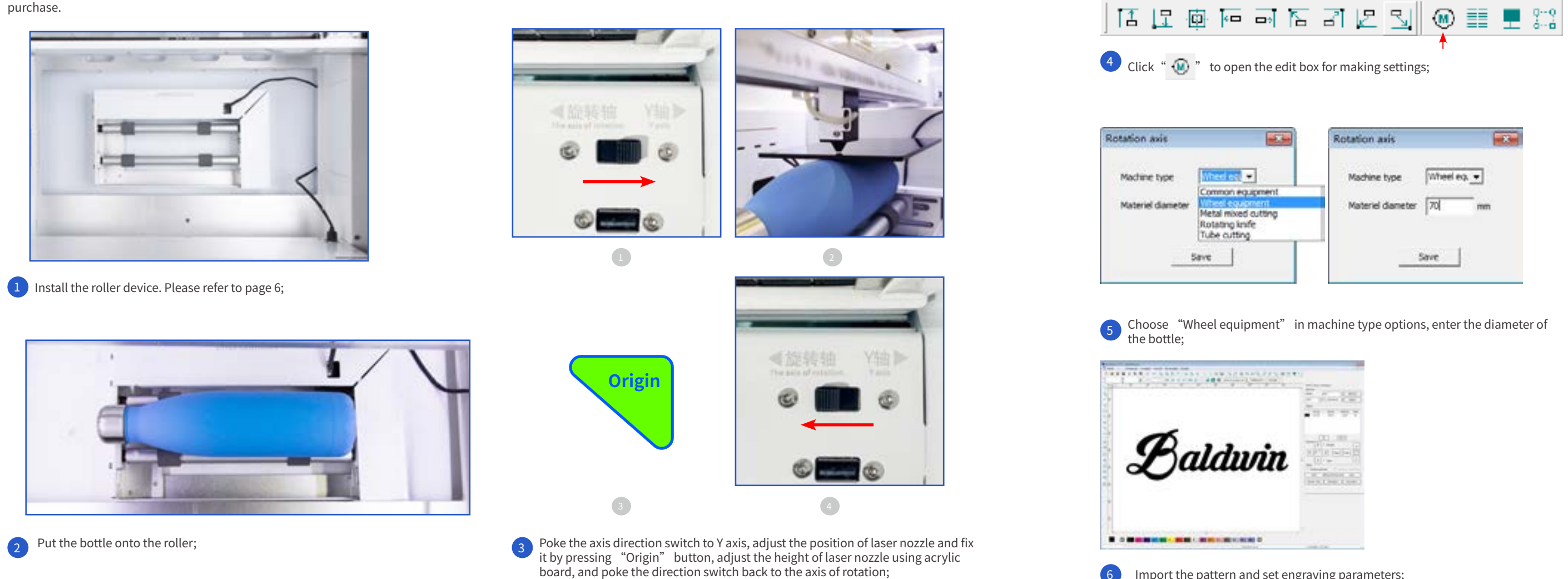

29

|   | Rotation axis            |
|---|--------------------------|
|   | Machine type Wheel eq. • |
|   | Materiel diameter 70 mm  |
| _ | Save                     |

Import the pattern and set engraving parameters;

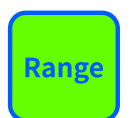

Press "Range" to preview the moving range of laser nozzle to avoid waste of material;

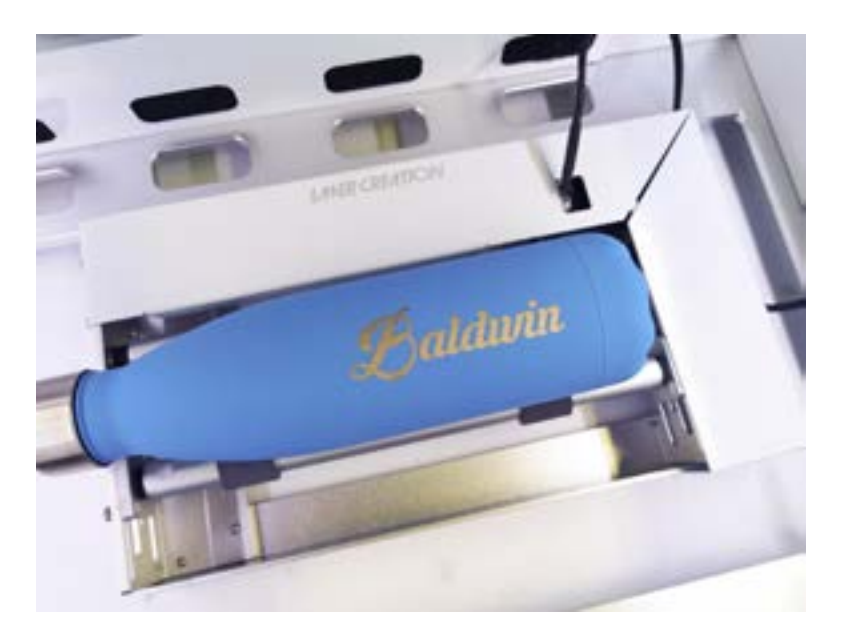

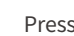

8 Press " ent" to start engraving. The result is shown as below:

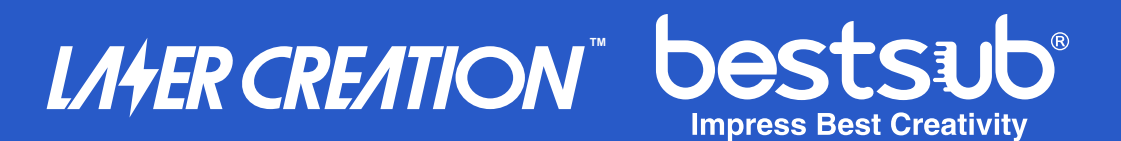

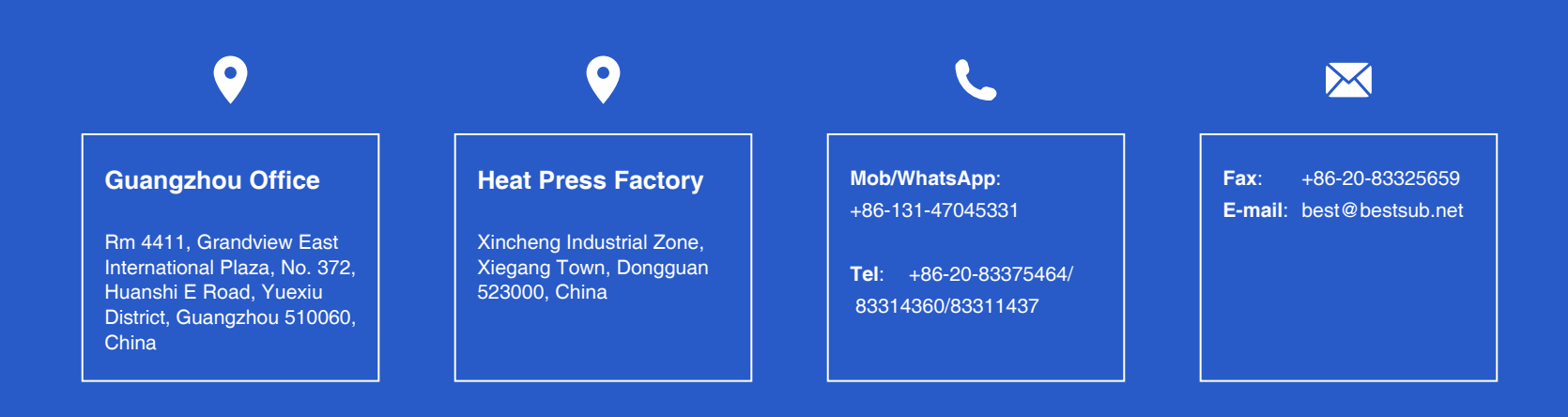